# Manual BOLETOS SINCARGO

Conoce paso a paso el nuevo sistema para solicitar tus boletos.

obras de teatro

#### Recibirás un correo de invitación

Cuando recibas un correo de invitación para participar en la solicitud de boletos sin cargo, te indicaremos el evento del que se trata, el o los horarios disponibles y encontrarás la liga de registro para solicitar boletos.

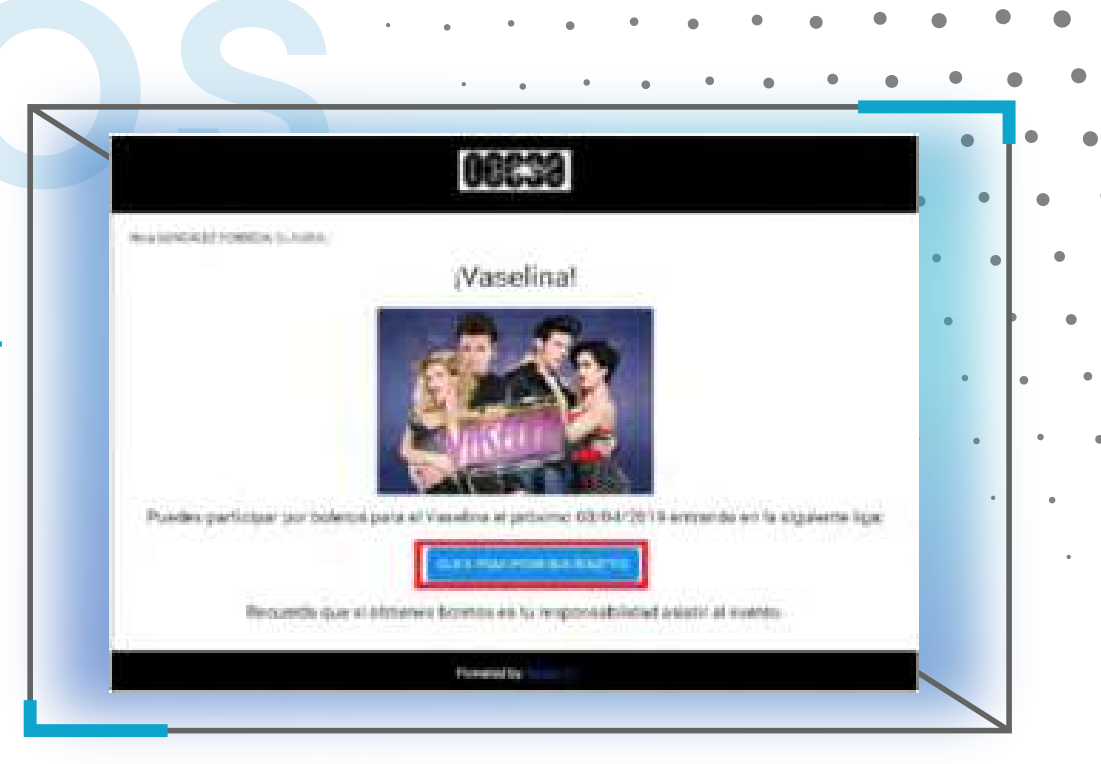

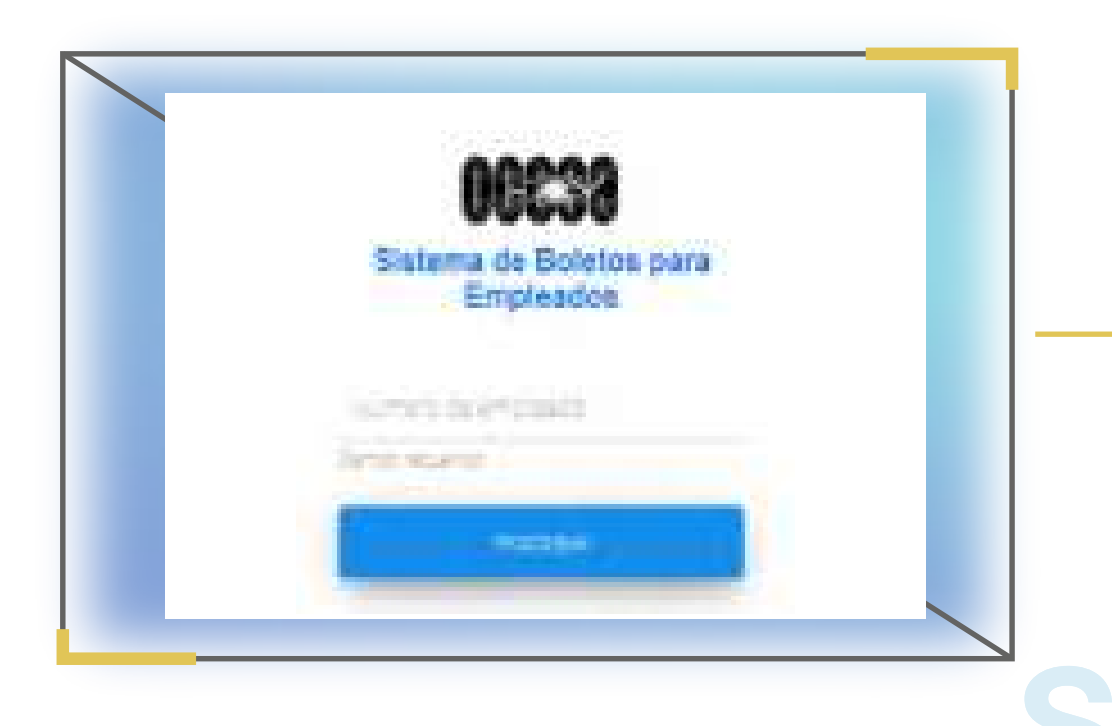

# DOS

#### Ingresa al Sistema de Boletos para Empleados

Al dar clic en el botón te llevará al sistema de boletos para empleados, ahí deberás ingresar tu número de colaborador y dar clic en "PROCESAR" para que tu solicitud sea enviada.

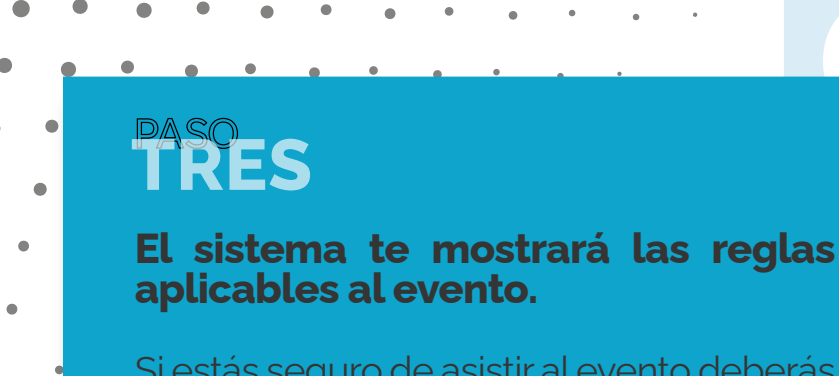

Si estás seguro de asistir al evento deberás dar clic en "QUIERO BOLETOS".

Si no estás seguro de utilizarlos deberás dar clic en "CANCELAR", para dar oportunidad a otros colaboradores.

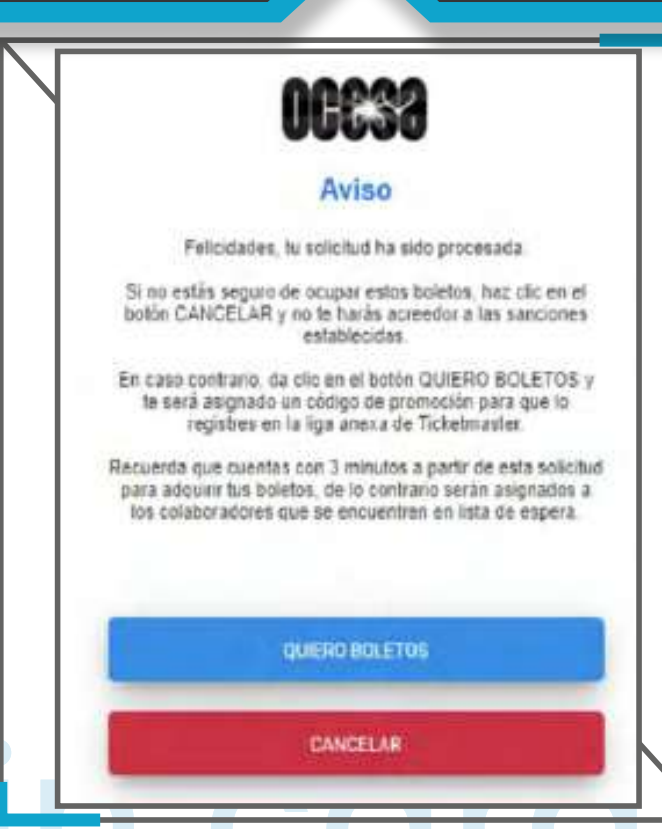

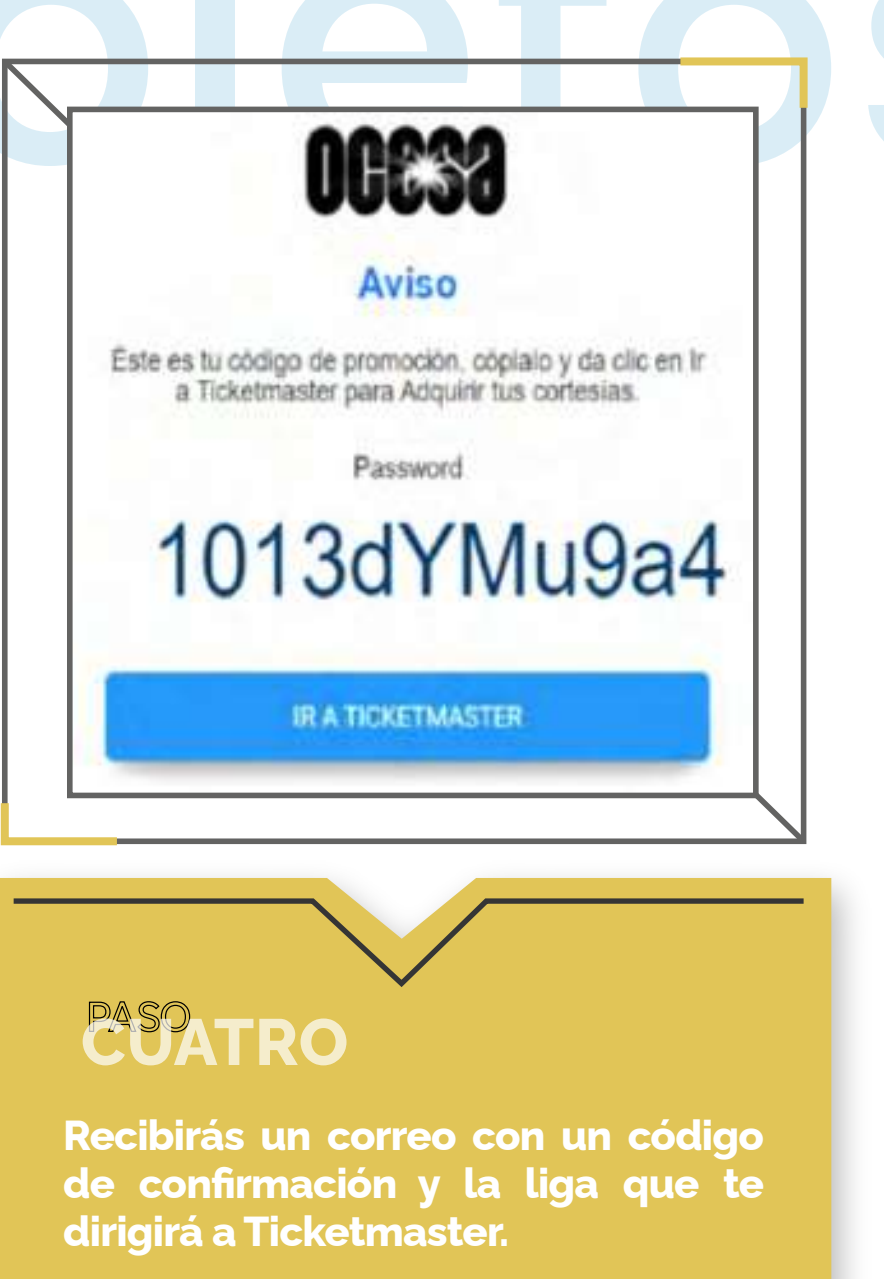

· Copia tu código y haz clic en la liga

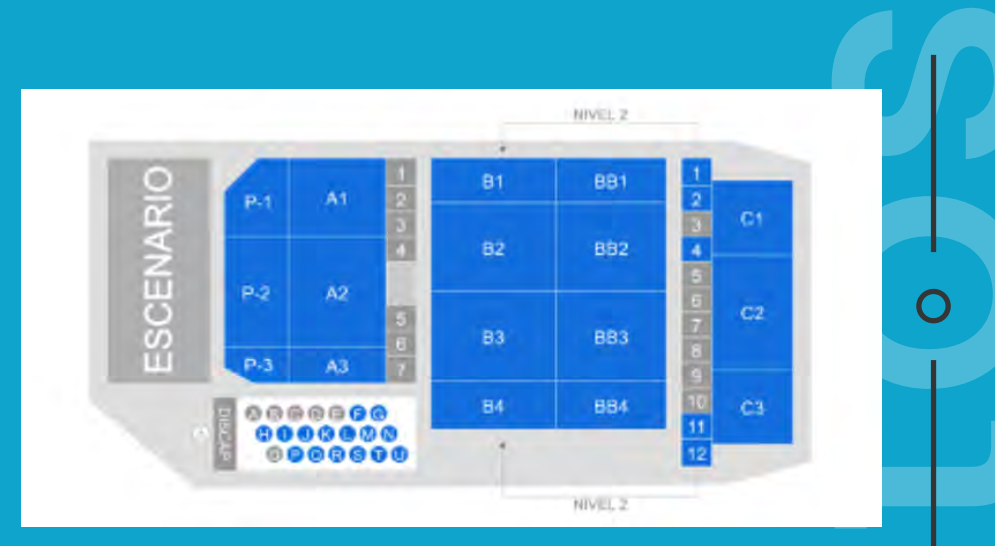

# CINCO

### Selecciona tus asientos y forma de pago con Ticketfast

Dentro de Ticketmaster selecciona tus asientos y elige la forma de pago **"Ticketfast",** desbloquea tu promoción pegando el código que se envió a tu correo electrónico.

# SEIS

#### Ingresa a tu cuenta de Ticketmaster

Si aún no la tienes deberás crear una cuenta nueva.

Ten a la mano tu número de Certificado TM y NIP.

#### Iniciar sesión para continuar

.

.

| Controseño              |   |
|-------------------------|---|
|                         | - |
| Recordar mis datos      |   |
| INGRESAR                |   |
| Olvidente tu contraseña |   |
|                         |   |

#### х х х х х х

- × × × × × ×
- × × ×
- × × ×

**SIETE** 

#### Redime tu tarjeta de regalo

Una vez que el sistema solicite el pago, busca en la parte de abajo de la página el ícono para redimir tu tarjeta de regalo e ingresa tu número de certificado TM y tu NIP.

#### "Clic aquí para redimir tu tarjeta"

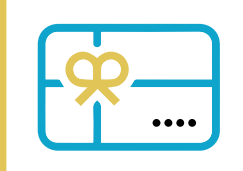

 $\mathbf{O}$ 

#### Ingresa:

Número de certificado
 NIP

## осно

Da clic en enviar orden de compra y tu solicitud se habrá completado.

Posteriormente recibirás un correo de confirmación. Espera un par de horas para que se habiliten tus boletos y los podrás descargar.

Ahora ya sabes cómo podrás solicitar tus boletos sin cargo desde nuestro nuevo sistema.

iLISTO!

## SANCIONES

Considera que para continuar con este beneficio es tu responsabilidad hacer buen uso del mismo.

| × | × | × | × | × | × | × |
|---|---|---|---|---|---|---|
| × | × | × | × | × | × | × |
| × | × | × | × | × | × | × |

Estas son algunas sanciones que se pueden presentar:

#### Se entregan boletos y no se No solicitar los boletos sin cargo previamente reservados. registra asistencia al evento. Primera ocasión: llamada de atención verbal. Primera ocasión: llamada de atención verbal. Segunda ocasión: no se enviará la siguiente Segunda ocasión: suspensión por tiempo indefinido de la convocatoria. convocatoria. Tercera ocasión: suspensión por tiempo Tercera ocasión: suspensión definitiva del indefinido de la convocatoria. beneficio. Beneficiario principal o terceros den uso indebido a los boletos (comercialización o uso para fines publicitarios)

Acta administrativa cuando proceda.

Rescisión de su contrato individual de trabajo, sin responsabilidad laboral para la empresa. Lo anterior con independencia de las responsabilidades civiles y penales a que hubiere lugar, en el entendido que la empresa podrá ejercer las acciones que legalmente considere convenientes.

> Para mayor información sobre este tema, puedes consultar el "Lineamiento Boletos sin Cargo para Empleados OCESA", dentro del Portal de Normatividad de Cumplimiento haciendo clic aquí.